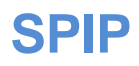

# PLAN

• Installation

pour l'installation la première fois url site/Spip/ecrire/?exec=install

• Accès à l'administration

url site/Spip/ecrire/ Création Rubrique, article

- Boucles et Balises
- Plugin squelette Ahuntsic
- Personnalisation type Supméca/IUT-LENS

# **Exercices**

- Site album photo (cahier des charges artiste photographe) Ahuntsic
- Site type Institutionnel(cahier des charges Supméca) Spip

# Manuel des balises SPIP

**Notes** 

#### • Installation

Plusieurs solutions possibles

Une des solutions consiste a déposé le répertoire Spip (décompressé) à la racine de son site

puis pour l'installation la première fois dans un navigateur lancer l'adresse url site/spip/ecrire/?exec=install

ou

url site/spip/ecrire/

préalablement il faut avoir un serveur Mysql actif pour que la base et les tables soient créer

il faudra renseigner les champs permettant la connexion au serveur Mysql il faudra avoir un serveur web et PHP actif

(exemple avec easy php= apache +php+Mysql)

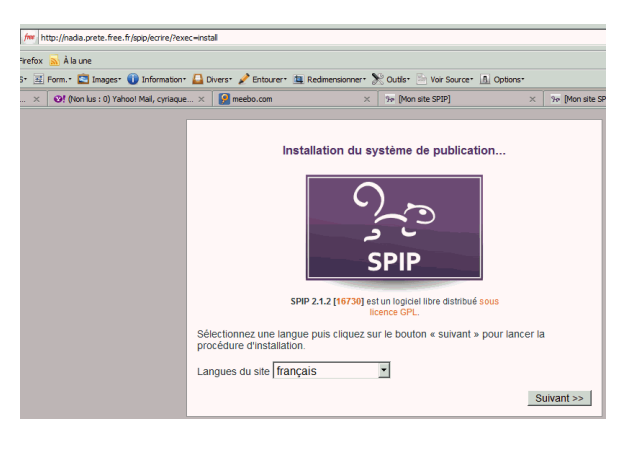

| Installation du système de publication<br>1 Comexion à 2 Choix de voire 3 Informations 4 C'est terminé !                                                                                                    | Installation du système de publication<br>La connexion a réussi.                                                                                                    |
|----------------------------------------------------------------------------------------------------|----------------------------------------------------------------------------------------------------|
| Connexion à votre base de données                                                                                                    | 1 Connexion à 2 Choix de données 2 votre base de données 4 C'est terminé !                                                                                                    |
| Consultez les informations fournies par votre hébergeur : vous devez y trouver le<br>servetur de base de données qu'il propose et vos identifiants personnels pour vous y<br>connecter:<br>Indiquer le type de base de données :<br>SPIP sait utiliser MySQL (plus répandu), PostgreSQL et SQLite.<br>(Attention : pusieurs plugns ne fonctionnet quive (MySQL)<br>MySQL M | Choix de votre base<br>Choisissez votre base :<br>Le programme d'installation n'a pas pu lire les noms des bases de<br>données installées. Soit aucune base n'est disponible, soit la fonction<br>permettant de lister les bases a été désactivée pour des raisons de sécurité (ce<br>qui de la cec chec de pombeur bébergeure) |
| Adresse de la base de données<br>(Souvent cette adresse correspond à celle de votre site, parfois elle correspond<br>à la mention «localhost», parfois elle est laissée totalement vide.)<br>localhost                                                                                                    | Our est le cas chec de honoreux necegeurs).  Dans la seconde alternative, il est probable qu'une base portant votre nom de login soit utilisable :  Onadia_prete ou O Créer une nouvelle base de données :                                                                                                    |
| Le login de connexion<br>(Correspond parfois à votre login d'accès au FTP; parfois laissé vide)                                                                                                    | spip                                                                                                    |
| Le mot de passe de connexion<br>(Correspond parfois à votre mot de passe pour le FTP, parfois laissé vide)<br>Suivant >>                                                                                                    | Prefixe des tables :<br>Vous pouvez modifier le préfixe du nom des tables de données (ceci est<br>indispensable lorsque l'on souhaite installer plusieurs sites dans la même base<br>de données). Ce préfixe s'écrit en lettres minuscules, non accentuées, et sans<br>espace.<br>spip                                          |
|                                                                                                    | Suivant >>                                                                                                    |

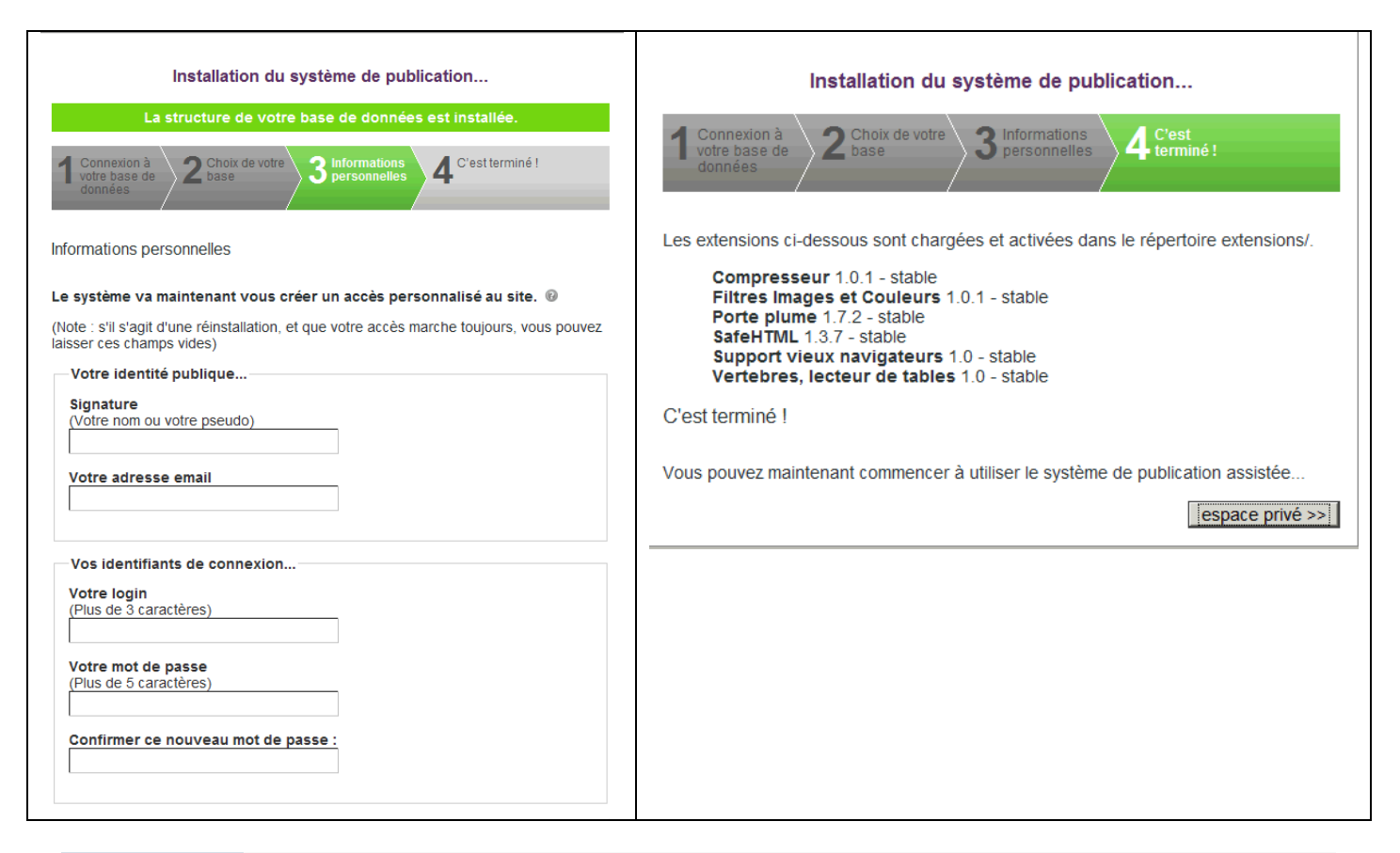

#### phpMyAdmin 🚰 🔛 🗔 🔍

#### adia\_prete (44)

nadia\_prete (44)
spip\_articles
spip\_articles
spip\_articles
spip\_articles
spip\_articles
spip\_articles
spip\_articles
spip\_articles
spip\_articles
spip\_articles
spip\_articles
spip\_articles
spip\_articles
spip\_articles
spip\_articles
spip\_articles
spip\_articles
spip\_articles
spip\_articles
spip\_articles
spip\_articles
spip\_articles
spip\_articles
spip\_articles
spip\_articles
spip\_articles
spip\_articles
spip\_articles
spip\_articles
spip\_articles
spip\_articles
spip\_articles
spip\_articles
spip\_articles
spip\_articles
spip\_articles
spip\_articles
spip\_articles
spip\_articles
spip\_articles
spip\_articles
spip\_articles
spip\_articles
spip\_articles
spip\_articles
spip\_articles
spip\_articles
spip\_articles
spip\_articles
spip\_articles
spip\_articles
spip\_articles
spip\_articles
spip\_articles
spip\_articles
spip\_articles
spip\_articles
spip\_articles
spip\_articles
spip\_articles
spip\_articles
spip\_articles
spip\_articles
spip\_articles
spip\_articles
spip\_articles
spip\_articles
spip\_articles
spip\_articles
spip\_articles
spip\_articles
spip\_articles
spip\_articles
spip\_articles
spip\_articles
spip\_articles
spip\_articles
spip\_articles
spip\_articles
spip\_articles
spip\_articles
spip\_articles
spip\_articles
spip\_articles
spip\_articles
spip\_articles
spip\_articles
spip\_articles
spip\_articles
spip\_articles
spip\_articles
spip\_articles
spip\_articles
spip\_articles
spip\_articles
spip\_articles
spip\_articles
spip\_articles
spip\_articles
spip\_articles
spip\_articles
spip\_articles
spip\_articles
spip\_articles
spip\_articles
spip\_articles
spip\_articles
spip\_articles
spip\_articles
spip\_articles
spip\_articles
spip\_articles
spip\_articles
spip\_articles
spip\_articles
spip\_articles
spip\_articles
spip\_articles
spip\_articles
spip\_articles
spip\_articles
spip\_articles
spip\_articles
spip\_articles
spip\_articles
spip\_articles
spip\_articles
spip\_articles
spip\_articles
spip\_articles
spip\_articles
spip\_articles
spip\_articles
spip\_articles
spip\_articles
spip\_articles
spip\_articles
spip\_articles
spip\_articles
spip\_articles
spip\_articles
spip\_articles
spip\_articles
spip\_articles
spip\_articles

#### Serveur: nadia.prete.sql.free.fr

📾 Bases de données 🗔 SQL 🛛 🛱 État 📓 Variables 🕅 Jeux de caractères 📓 Moteurs 🆓 Processus 🐉 Exporter 🍒 Importer

#### Actions 🔛 Quitter 🗉 MySQL nadia.prete.sql.free.fr

Interclassement pour la connexion MySQL: utf8\_general\_ci • 0

### Interface

- 📽 Langue Language 🕢 Français French 💌
- 💰 Thème / Style: Original 💽
- Couleur au choix: 
   <u>
   <u>
   </u>
   <u>
   </u>
   <u>
   </u>
   <u>
   </u>
   <u>
   </u>
   <u>
   </u>
   <u>
   </u>
   <u>
   </u>
   <u>
   </u>
   <u>
   </u>
   <u>
   </u>
   <u>
   </u>
   <u>
   </u>
   <u>
   </u>
   <u>
   </u>
   <u>
   </u>
   <u>
   </u>
   <u>
   </u>
   <u>
   </u>
   <u>
   </u>
   <u>
   </u>
   <u>
   </u>
   <u>
   </u>
   <u>
   </u>
   <u>
   </u>
   <u>
   </u>
   <u>
   </u>
   <u>
   </u>
   <u>
   </u>
   <u>
   </u>
   <u>
   </u>
   <u>
   </u>
   <u>
   </u>
   <u>
   </u>
   <u>
   </u>
   <u>
   </u>
   <u>
   </u>
   <u>
   </u>
   <u>
   </u>
   <u>
   </u>
   <u>
   </u>
   <u>
   </u>
   <u>
   </u>
   <u>
   </u>
   <u>
   </u>
   <u>
   </u>
   <u>
   </u>
   <u>
   </u>
   <u>
   </u>
   <u>
   </u>
   <u>
   </u>
   <u>
   </u>
   <u>
   </u>
   <u>
   </u>
   <u>
   </u>
   <u>
   </u>
   <u>
   </u>
   <u>
   </u>
   <u>
   </u>
   <u>
   </u>
   <u>
   </u>
   <u>
   </u>
   <u>
   </u>
   <u>
   </u>
   <u>
   </u>
   <u>
   </u>
   <u>
   </u>
   <u>
   </u>
   <u>
   </u>
   <u>
   </u>
   <u>
   </u>
   <u>
   </u>
   <u>
   </u>
   <u>
   </u>
   <u>
   </u>
   <u>
   </u>
   <u>
   </u>
   <u>
   </u>
   <u>
   </u>
   <u>
   </u>
   <u>
   </u>
   <u>
   </u>
   <u>
   </u>
   <u>
   </u>
   <u>
   </u>
   <u>
   </u>
   <u>
   </u>
   <u>
   </u>
   <u>
   </u>
   <u>
   </u>
   <u>
   </u>
   <u>
   </u>
   <u>
   </u>
   <u>
   </u>
   <u>
   </u>
   <u>
   </u>
   <u>
   </u>
   <u>
   </u>
   <u>
   </u>
   <u>
   </u>
   <u>
   </u>
   <u>
   </u>
   <u>
   </u>
   <u>
   </u>
   <u>
   </u>
   <u>
   </u>
   <u>
   </u>
   <u>
   </u>
   <u>
   </u>
   <u>
   </u>
   <u>
   </u>
   <u>
   </u>
   <u>
   </u>
   <u>
   </u>
   <u>
   </u>
   <u>
   </u>
   <u>
   </u>
   <u>
   </u>
   <u>
   </u>
   <u>
   </u>
   <u>
   </u>
   <u>
   </u>
   <u>
   </u>
   <u>
   </u>
   <u>
   </u>
   <u>
   </u>
   <u>
   </u>
   <u>
   </u>
   <u>
   </u>
   </u>
- ► Taille du texte: 82% -

#### Jeu de caractères pour MySQL: UTF-8 Unicode (utf8) Serveur web

MySQL

- Apache
- ▶ Version du client MySQL: 5.1.35 Extension PHP: mysql

B Serveur: nadia.prete.sql.free.fr via TCP/IP Version du serveur: 5.0.83

#### phpMyAdmin

- Version: 3.1.5
- Documentation Wiki
- Site officiel
- [ChangeLog] [Subversion] [Lists]

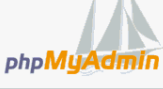

Ouvrir une nouvelle fenêtre phpMyAdmin

#### Arborescence de Spip

| 퉬 config          | 26/01/2011 16:02 | Dossier de fichiers |        |
|-------------------|------------------|---------------------|--------|
| 퉬 ecrire          | 26/01/2011 16:01 | Dossier de fichiers |        |
| 퉬 extensions      | 14/01/2011 14:42 | Dossier de fichiers |        |
| 퉬 IMG             | 06/02/2011 14:05 | Dossier de fichiers |        |
| 퉬 local           | 03/02/2011 18:50 | Dossier de fichiers |        |
| 鷆 plugins         | 26/01/2011 20:25 | Dossier de fichiers |        |
| 鷆 prive           | 27/01/2011 18:24 | Dossier de fichiers |        |
| 퉬 squelettes-dist | 02/02/2011 18:14 | Dossier de fichiers |        |
| 퉬 squelettes-ok   | 07/02/2011 20:15 | Dossier de fichiers |        |
| 鷆 tmp             | 14/02/2011 10:47 | Dossier de fichiers |        |
| CHANGELOG         | 14/01/2011 14:42 | Document texte      | 100 Ko |
| COPYING           | 14/01/2011 14:42 | Document texte      | 35 Ko  |
| htaccess          | 14/01/2011 14:42 | Document texte      | 5 Ko   |
| 🔊 index           | 14/01/2011 14:42 | Fichier PHP         | 1 Ko   |
| INSTALL           | 14/01/2011 14:42 | Document texte      | 1 Ko   |
| 🙆 rien            | 14/01/2011 14:42 | Fichier GIF         | 1 Ko   |
| 🔊 spip            | 14/01/2011 14:42 | Fichier PHP         | 2 Ko   |
| svn.revision      | 14/01/2011 14:40 | Fichier REVISION    | 1 Ko   |

#### • Principe de fonctionnement du cache

Il sera préférable pendant toute la phase de développement de supprimer le cache ecrire en début des pages et notamment la page sommaire .

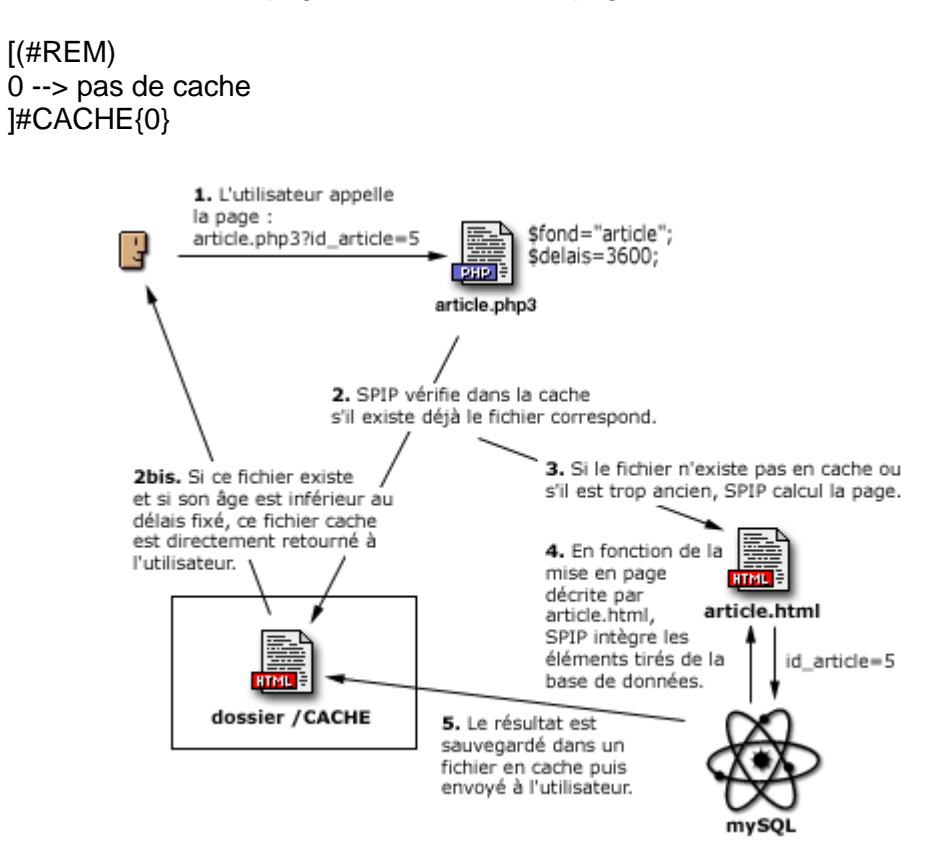

#### Accès à l'administration

url site/spip/ecrire/

#### Création Rubrique,

| À suivre                                                                                  | Auteurs Statistiques Configurat                                                                                                    | ion      | Aide                                                                            | Visiter      |
|-------------------------------------------------------------------------------------------|----------------------------------------------------------------------------------------------------|----------|---------------------------------------------------------------------------------|--------------|
|                                                                                           | alain                                                                                                    |          | français                                                                        |              |
|                                                                                           | ▼ Articles les plus récents                                                                                                    | alain    | 23 février                                                                      | Nº 17        |
| de correspondance                                                                         | 12. Classifieds                                                                                                    | alain    | 23 février                                                                      | Nº 16        |
| Ø                                                                                         | 11. Dali Conference                                                                                                    | alain    | 23 février                                                                      | Nº 15        |
| 0                                                                                         | 103. books                                                                                                    | alain    | 23 février                                                                      | Nº 14        |
| Site Photographe<br>Articles<br>• publiés en ligne: 12<br>Auteurs<br>• Administrateurs: 1 | Créer une<br>rubrique Écrire u<br>article<br>10. Calendar of Activities<br>10. Calendrier des activités<br>10. Accès<br>rubrique générale<br>100. Access | n nouvel | Écrire une no<br>brève<br>itles of works<br>itres des œuvres<br>œuvres / Albums | ouvelle<br>s |

#### Articles

| <u></u>                           |       |            |       |
|-----------------------------------|-------|------------|-------|
| Vos articles publiés en ligne     |       |            |       |
| 201. Galery "Suspicion" (English) | alain | 23 février | Nº 17 |
| 12. Classifieds (English)         | alain | 23 février | Nº 16 |
| 11. Dali Conference (English)     | alain | 23 février | Nº 15 |
| 103. books (English)              | alain | 23 février | Nº 14 |
| 101. Exhibitions (English)        | alain | 23 février | Nº 13 |
| 102. Biography (English)          | alain | 23 février | Nº 12 |
| 12. Annonce                       | alain | 22 février | Nº 10 |
| 201. Galerie Suspicion            | alain | 19 février | N° 8  |
| 11. conférence                    | alain | 19 février | N° 5  |
| 103. Livres                       | alain | 19 février | Nº 3  |
| 101. Expositions                  | alain | 19 février | Nº 2  |
| 102. Biographie                   | alain | 19 février | Nº 1  |

Racine du site > rub3 🔞

| ARTICLE NUMÉRO :<br><b>10</b>                                                                                           | article x de rubrique3                                  |
|----------------------------------------------------------------------------------------------------|---------------------------------------------------------|
| et article est : 🔞<br>] en cours de rédaction<br>proposé à l'évaluation<br>] publié en ligne<br>à la poubelle<br>refusé | article DATE DE CRÉATION DE L'ARTICLE : 18 FÉVRIER 2011 |
| 33                                                                                                    | Cyriaque 8 articles Retirer l'auteur ¥                  |
| LOGO DE L'ARTICLE 🔞                                                                                                    | Créer un nouvel aJOUTER UN AUTEUR : Choisir             |
| FORUM & PÉTITION C<br>Inctionnement du forum :<br>Jodération à posteriori                                               | MOTS-CLÉS @                                             |
| Dans la même rubrique                                                                                                   | bazddpvnqdfnv nc n                                      |
| article 2 de rub 3 N° 8<br>article 1 de rub 3 N° 7                                                                      | cv ljexjvkje                                            |
|                                                                                                    | Modifierce                                              |

#### **Squelettes**

Priorité des dossiers de squelettes

Lorsque SPIP doit utiliser un fichier, il le cherche dans différents répertoires dans l'ordre suivant :

- 1. en premier lieu dans liste de dossiers désignés dans variable \$dossier\_squelettes, si celle-ci est définie ;
- 2. ensuite dans le dossier squelettes/ situé à a racine du site ;
- 3. puis (depuis <u>SPIP 1.9</u>) dans la liste de dossiers de la variable \$plugins ;
- 4. ensuite à la racine du site ;
- 5. dans le répertoire squelettes-dist/;
- 6. et enfin dans le répertoire ecrire/.

#### Le dossier des squelettes

Pour mettre les squelettes d'un site dans un dossier particulier (par exemple pour mutualiser les sources de SPIP, ou pour faire des essais de différents jeux de squelettes trouvés sur Internet, etc.) il suffit de l'indiquer par la variable \$dossier\_squelettes. Cette variable doit être affectée dans le fichier mes\_options.php du répertoire config (dans les versions de SPIP antérieures à <u>SPIP 1.9</u> ce fichier était dans d'autres répertoires, et on pouvait aussi affecter cette variable, introduite depuis <u>SPIP 1.5</u>, dans mes\_fonctions.php situé à la racine, ce qui n'est encore admis à présent que par souci de compatibilité) :

| php</th <th></th>                                 |                   |
|---------------------------------------------------|-------------------|
| <pre>\$GLOBALS['dossier_squelettes'] = 'des</pre> | s                 |
| ?>                                                | $\mathbf{\nabla}$ |
|                                                   |                   |

À partir de ce moment-là, SPIP ira chercher en priorité les squelettes présents dans le dossier design/ (que vous aurez créé à la racine du site). Si, de plus, vous utilisez <INCLURE{fond=xxx}>, SPIP ira chercher le fichier xxx.html d'abord dans design/, puis, s'il n'y figure pas, à la racine du site.

Les avantages de ce rangement sont évidents : meilleure séparation du code de Spip et de la structure du site, possibilité de changer tout un ensemble de squelettes d'un seul coup, etc. L'inconvénient principal est que les liens vers les images ou les CSS, notamment, doivent tenir compte de cet emplacement. Il existe pour gérer le problème automatiquement la balise #CHEMIN, décrite dans <u>Les balises propres au site</u>. A noter également que la visualisation des squelettes via un simple navigateur sera également gênée, car le visiteur ne les trouvera pas à la racine du site : ça ne dérange en rien le fonctionnement, mais c'est peu compatible avec l'esprit du logiciel libre.

| • | Boucles et Balises (voir annexes)                                                           |
|---|---------------------------------------------------------------------------------------------|
|   | Principe                                                                                    |
|   | <b<i>n&gt;</b<i>                                                                            |
|   | * Code HTML optionnel avant                                                                 |
|   | <bouclen(type){critère1}{critère2}{critèrex}></bouclen(type){critère1}{critère2}{critèrex}> |
|   | * Code HTML + balises SPIP                                                                  |
|   |                                                                                             |
|   | * Code HTML optionnel après                                                                 |
|   |                                                                                             |
|   | * Code HTML alternatif                                                                      |
|   | /B<i n>                                                                                     |
|   |                                                                                             |

Après avoir créer 2 secteur English et Français créer l'arborescence suivante

English

Access (article1) sousrub (article1)

Français

Accès/article1

on testera les exemples suivants

#### Exemple1: articles récents:

<BOUCLE\_articles\_recents(ARTICLES) {par date}{inverse} {pagination 6}> [(#TITRE] </BOUCLE\_articles\_recents> pas d'articles récents <//BOUCLE articles recents>

\*pagination présentation par page du résultat (nb d'éléments 10 par défaut) \*#TITRE mot clé de SPIP Titre de l'objet ici titre des articles

#### Exemple2: articles d'une rubrique

<BOUCLE\_artrub(ARTICLES) {id\_rubrique==1}> #TITRE </BOUCLE\_ artrub >

\* si on ne précise pas le nom de la rubrique, c'est la rubrique en cours qui est sélectionnée {id\_rubrique}

\* sinon on précise le numéro (mysql) de la rubrique id\_rubrique==1 {id\_rubrique==1}

Exemple3: boucles imbriquées affichage de tous les articles de la rubrique 3 (mettre un numéro de rubrique qui correspond à votre recherche)

boucles imbriquées \*\*\*\*\*\* rubrique 3(MYSQL) Accés\*\*\*\*\*\*\*\*\*\*\*\*\*\*<BOUCLE\_imbric(RUBRIQUES) {id\_rubrique==3} > #TITRE<BOUCLE\_art(ARTICLES){id\_rubrique==3} > #TITRE#TITRE

#### Exemple4: boucles récursives type 'plan'

```
<BOUCLE_rubriques(RUBRIQUES){racine}{par titre}>
#TITRE
<B_sous_rubriques>
<BOUCLE_sous_rubriques(RUBRIQUES){id_parent}>
#TITRE
<BOUCLE_recursive(BOUCLE_sous_rubriques)>
 tant que sous rubrique trouvé 
</BOUCLE_recursive>
</BOUCLE_sous_rubriques>
</Ul>
```

Versions Installées

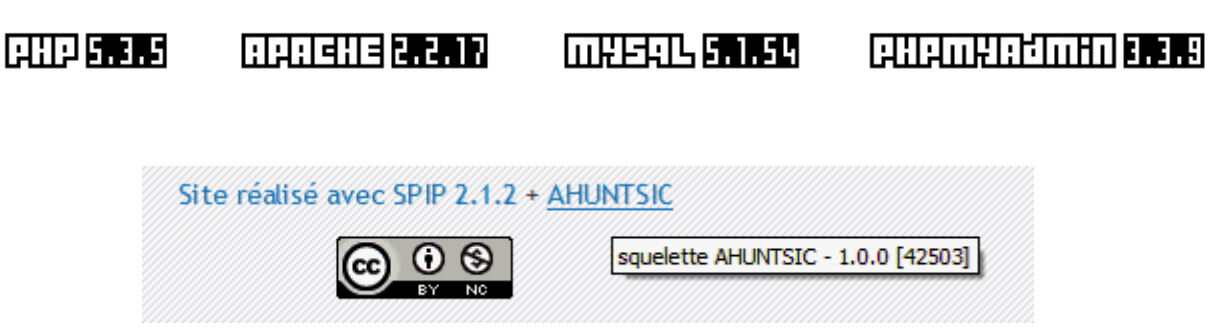

#### • Plugin squelette Ahuntsic

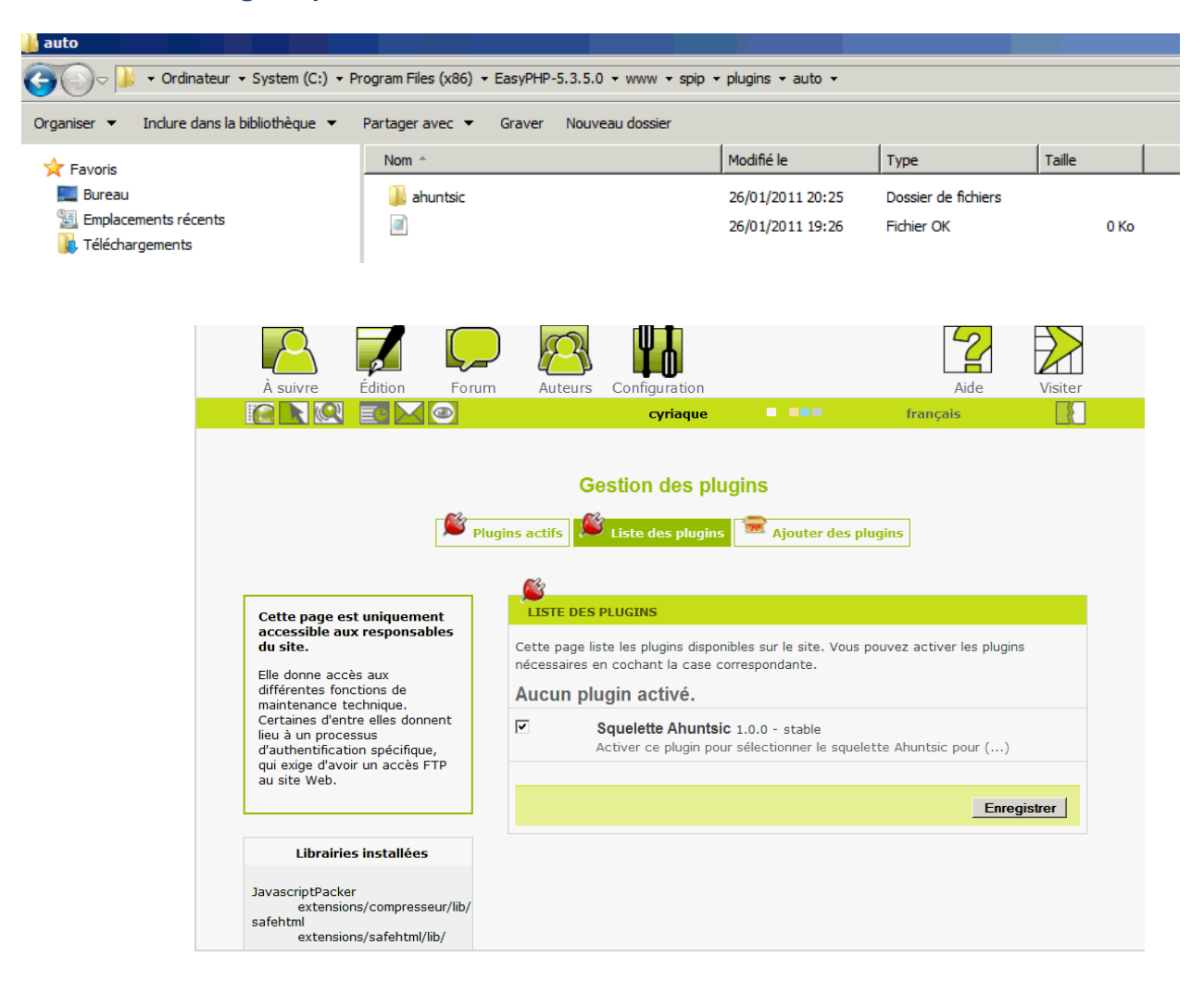

- 1 copier le plugin Ahuntsic dans le répertoire /plugin/auto/ faire une copie du contenu Ahuntsic dans un répertoire /squelettes/ pour éviter de travailler avec le contenu original
- 2 recopier /styles/base.css dans /styles/perso.css, pour la même raison il est préférable de travailler avec son propre fichier CSS
- 3 créer dans "privé" (rubriques et articles voir documents) en anglais et en français une rubrique "Accès" et 3 articles "Bibliographie", "Exposition", "Livres. "contact" étant par défaut dans Ahuntsic

une rubrique "Titre des œuvres" et 2 articles "suspicion", "Partition"

4 créer un "groupe mot clé " \_config\_ et créer dans ce groupe

une clé "AGENDA"provoque le rajout d'un onglet Agendaune clé "Annonce"provoque l'affichage d'annonce à droiteune clé "Editorial"provoque affichage avant article récentune clé "exclu\_sommaire"exclu d'article récentune clé "inclu\_menu\_principal"rajoute un onglet au dessusune clé "exclu\_menu\_rub"exclu à gaucheune clé "Rub\_type\_plan"affiche un mini plan

#### • Personnalisation

les éléments de squelettes sont stockés dans le répertoire "inc" Description d'une page Ahuntsic

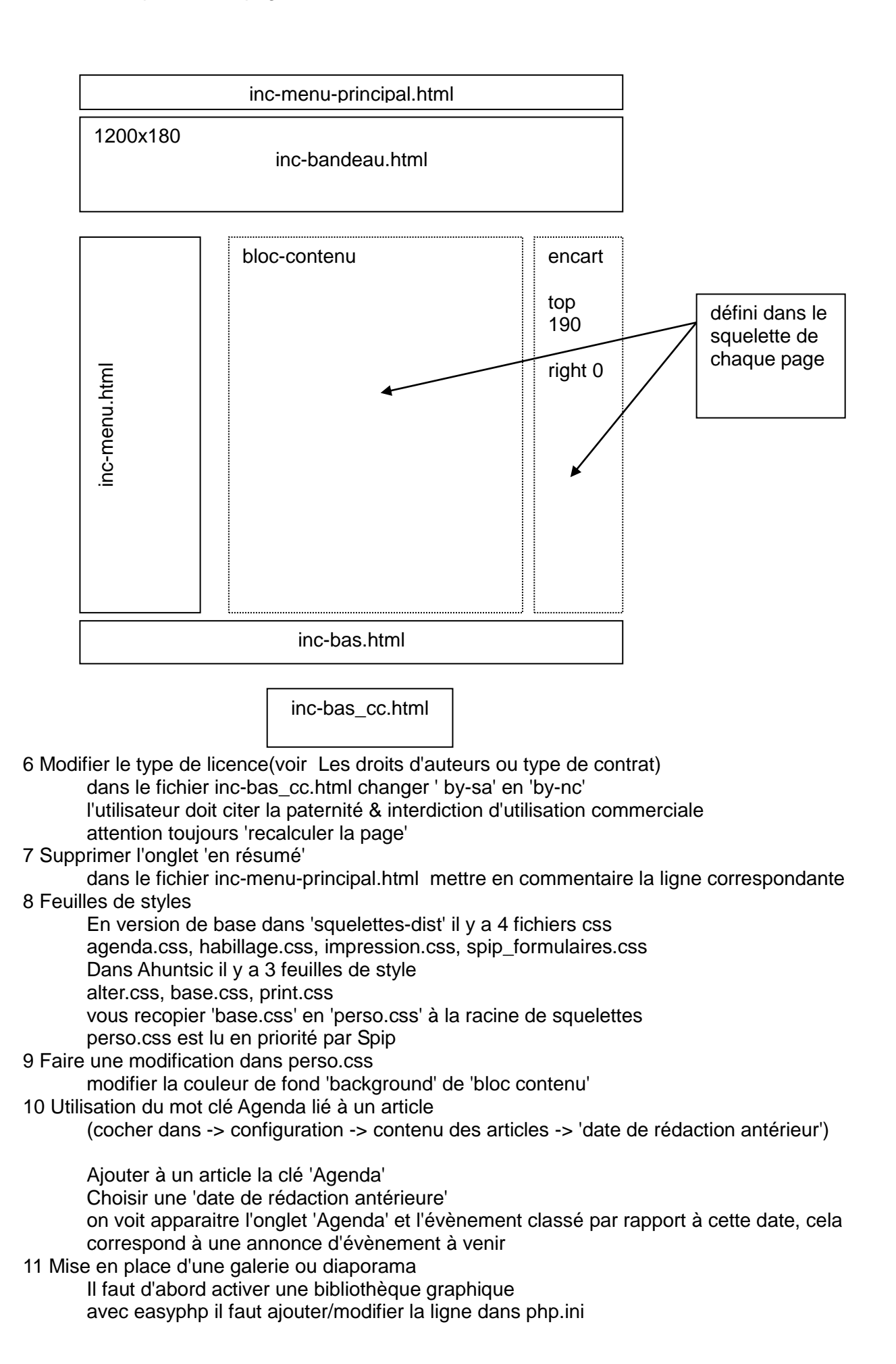

extension=php\_gd2.dll exemple sur le site Free c'est GD version 20..28 qui est activé

ensuite dans 'privé' -> configuration -> fonctions avancées choisir 'gérer automatiquement les miniatures des images' ensuite ajout d'un plug-in (*diapo\_1\_9* attention ne fonctionne pas avec les dernières version de Spip, *MultiViewer*, choisir plutôt *Thickbox2*)

créer un article avec ajout d'images dans "portfolio"

il est plus pratique de ,stocker les images dans le répertoires /tmp/upload Spip rangera les photos dans 2 répertoires /local/cache-vignettes pour les vignettes calculées automatiquement

/IMG

pour les vignettes calculées automatiquemer pour l'image 'en grand'

12 Sauvegarde

On peut sauvegarder

soit par 'privé' -> configuration -> Maintenance du site 'sauvegarde/ restauration' un fichier dump.xml est stocké dans le répertoire /tmp/dump

soit avec phpmyadmin et exporter un fichier SQL qui permet la restauration de la base et de son contenu

Pour transporter un site local chez un' FAI'

- a) installer un Spip sur le nouveau serveur
- b) sauvegarder un fichier dump ou SQL

c) transférer le fichier dump.xml dans le répertoire /tmp/dump du nouveau serveur ou exécuter le fichier SQL avec Phpmyadmin

- d) restaurer: vider le cache
- e) transférer tous les fichiers et répertoires qui sont propres à votre squelettes Squelettes, plugin, IMG, cache\_vignettes, upload .....

13 Mise à jour

a) sauvegarder votre base de données

- b) copier le fichier spip\_loader.php à la racine du site (à télécharger)
- c) lancer la mise à jour /spip/spip\_loader.php

#### • Personnalisation type Supméca

on crée un répertoire 'squelettes' dans lequel on recopie le contenu de 'squelettes-dist on personnalisera le fichier sommaire.hml qui sera interprété en priorité . Un perso.ccs qui correspond à ses propres définitions de styles.

on réalisera des fichiers modèles pour les rubriques, articles etc.. en appliquant la règle d'appel des pages SPIP.

#### organisation de l'appel des pages avec SPIP.

pour activer/interpréter une rubrique ou un article il suffit d'utiliser la commande spip.php suivi du nom de la rubrique ou de l'article.(on suppose que vous avez mis votre développement dans un répertoire 'squelettes' comme expliqué précédemment).

exemple: <a href="/spip/spip.php?rubrique1">Rubrique1</a></div> (rubrique1 ou rubrique==1)

si un fichier rubrique1.html existe il sera interprété

si non il interprétera le fichier rubrique.html dans le répertoire 'squelettes'

si non il interprétera le fichier rubrique.html dans le répertoire 'squelettes-dist'

règle des noms d'appel

nomrubriqueXXX.html XXX est le numéro d'enregistrement dans MYSQL

nomrubriqueXXX.html ne sera modèle que pour la rubriqueXXX

nomrubrique-XXX.html sera modèle pour la rubriqueXXX et ses sous rubriques cette règle est applicable pour tous les objets de SPIP(articles, brèves ...)

# on créera *rubrique-1.html* et *rubrique-2.html* qui seront appelés respectivement par les boutons(calques) de la page d'accueil *sommaire.hml*

Pour réaliser le déroulant on utilisera les fonctions contenues dans scripts.js

#### <script language="JavaScript1.2" src="./squelettes/library/scripts.js" type="text/JavaScript"></script> function scroll(speed) function noScroll()

pour les rubans de choix de rubriques de la même manière on utilisera les fonctions contenues dans scripts.js

function MM\_showHideLayers() .....

on créera 'perso.css' à la racine de squelettes dans lequel on définira ses propres calques et paramétrages de présentation perso.css est lu en priorité par Spip

#### • Manuel des balises SPIP

Toutes les informations sont extraites du "Guide du webmestre et du bidouilleur " partie "Mise en page: manuel de référence" (consultation facilitée par SPIP-Index)

| CRITERES communs                                                                                                    | BALISES propres au Site                                                                                                    | FILTRES                                                                                                    |
|----------------------------------------------------------------------------------------------------|----------------------------------------------------------------------------------------------------|----------------------------------------------------------------------------------------------------|
| Sélection:         {doublons}         {doublons xxx}         {unique}         {branche}         {critère IN v1,v2,}         {a,b}         {debut_xxx,b}         {a,n-b}         {a,b}         {debut_xxx,b}         {a,n-b}         {a,b}         {debut_xxx,b}         {a,n-b}         {n-a,b}         {a/b}         Tri:         {par critère}         {par num critère}         {par critère1, critère2,}         {inverse}         Comparaison:         (critère>valeur ou balise         ou expreg}         (<,=,>=,<==,=!=) | Balises Configuration du Site:<br>#URL_SITE_SPIP<br>#NOM_SITE_SPIP<br>#EMAIL_WEBMASTER<br>#LOGO_SITE_SPIP<br>#CHARSET<br>#LANG<br>#LANG_DIR<br>#LANG_LEFT<br>#LANG_RIGHT<br>#MENU_LANG_ECRIRE<br>#DOSSIER_SQUELETTE<br>Balises de mise en page:<br>#PUCE<br>#FORMULAIRE_ADMIN<br>#DEBUT_SURLIGNE<br>Balises techniques:<br>#SELF<br>[(#ENV{xxxx,zzzz})]<br>->utiliser #ENV* pour ne pas<br>filtrer par htmlspecialchars.<br>->SPIP 1.8.9 - utiliser #ENV** si<br>la chaîne contient du php ou du<br>javascript<br>#SPIP_CRON | Les filtres des dates         affdate         ex:[(#DATE affdate{'Y-m'})]         affdate_jourcourt         affdate_court         affdate_mois_annee         jour         mois         annee         heures         minutes         secondes         nom_jour         nom_mois         saison         unique         Filtres de texte:         liens_ouvrants         supprimer_numero         PtoBR         taille_en_octets         supprimer_tags         textebrut         texte_backend         couper         Filtres de test:         [sinon{valeursinon}         !?{valeursioui, valeursinon}         !?{valeurisioui, valeursinon}         !?{valeural         ! <tabuler< td="">         !sinon{valeursinon}         !?{valeur}         !<tabuler< td="">         !sinon{valeursinon}         !?{valeur}         !<tabuler< td="">         !sinon{valeursinon}         !?{valeur}         !<tabuler< td="">         !sinonfvaleursinon}         !<tabuler< td="">         !extebrut</tabuler<></tabuler<></tabuler<></tabuler<></tabuler<> |

| BOUCLE    | CRITERES                                                                                                    | BALISES                                                                                                    |
|-----------|----------------------------------------------------------------------------------------------------|----------------------------------------------------------------------------------------------------|
| ARTICLES  | <pre>{tout} {id_article} {id_rubrique} {id_secteur} {branche} {id_auteur} {id_mot} {titre_mot=xxxx} {type_mot=yyyy} {id_groupe=zzzz} {lang} {date} {date=} {recherche} {statut=prop/prepa /publie/refuse/poubelle} {exclus}</pre> | <pre>#ID_ARTICLE #SURTITRE #SURTITRE #SOUSTITRE #TITRE #DESCRIPTIF #CHAPO #TEXTE #PS #DATE #DATE_REDAC #DATE_MODIF #ID_RUBRIQUE #ID_SECTEUR #NOM_SITE #URL_SITE #URL_SITE #VISITES #POPULARITE #LANG Les balises calculées #NOTES #INTRODUCTION #LESAUTEURS #PETITION #URL_ARTICLE #FORMULAIRE_SIGNATURE #PARAMETRES_FORUM Les logos #LOGO_ARTICLE_RUBRIQUE #LOGO_ARTICLE_NORMAL #LOGO_ARTICLE_SURVOL</pre> |
| RUBRIQUES | <pre>{id_rubrique} {id_secteur} {id_parent} {racine} {id_enfant} {meme_parent} {recherche} {tout} {lang} {exclus}</pre>                                                                                                    | <pre>#ID_RUBRIQUE #ID_RUBRIQUE #TITRE #DESCRIPTIF #TEXTE #ID_SECTEUR #LANG Les balises calculées: #NOTES #INTRODUCTION #URL_RUBRIQUE #DATE #FORMULAIRE_FORUM #PARAMETRES_FORUM #FORMULAIRE_SITE Le logo: #LOGO_RUBRIQUE #LOGO_RUBRIQUE #LOGO_RUBRIQUE_SURVOL</pre>                                                                                                    |
| BREVES    | <pre>{tout} {tout} {id_breve} {id_rubrique} {id_mot} {titre_mot=xxxx} {type_mot=yyyy} {id_groupe=zzzz} {lang} {recherche}</pre>                                                                                                   | #ID_BREVE<br>#TITRE<br>#DATE<br>#TEXTE<br>#NOM_SITE<br>#URL_SITE<br>#ID_RUBRIQUE<br>#LANG<br>Les balises calculées:                                                                                                    |

| BOUCLE              | CRITERES                                                                                                    | BALISES                                                                                                    |
|---------------------|----------------------------------------------------------------------------------------------------|----------------------------------------------------------------------------------------------------|
|                     |                                                                                                    | #NOTES<br>#INTRODUCTION<br>#URL_BREVE<br>#FORMULAIRE_FORUM<br>#PARAMETRES_FORUM<br><u>Le logo:</u><br>#LOGO_BREVE<br>#LOGO_BREVE_RUBRIQUE                                                                   |
| AUTEURS             | {tout}<br>{id_auteur}<br>{id_article}<br>{lang}<br>{lang_select}                                                                                                    | #ID_AUTEUR<br>#NOM<br>#BIO<br>#EMAIL<br>#NOM_SITE<br>#URL_SITE<br>#PGP<br>#LANG<br>#FORMULAIRE_ECRIRE_AUTEUR<br>Les balises calculées:<br>#NOTES<br>#URL_AUTEUR<br>Le logo:<br>#LOGO_AUTEUR                 |
| FORUMS              | <pre>{id_forum} {id_article} {id_article} {id_rubrique} {id_breve} {id_syndic} {id_thread} {id_parent} {id_enfant} {meme_parent} {plat} {tout} {id_secteur} {id_mot} {titre_mot=xxx} {id_groupe} {type_mot=yyyy}</pre> | <pre>#ID_FORUM #ID_THREAD #URL_FORUM #ID_BREVE #ID_ARTICLE #ID_RUBRIQUE #ID_SYNDIC #DATE #TITRE #TEXTE #NOM_SITE #URL_SITE #NOM #EMAIL #IP Les balises calculées: #FORMULAIRE_FORUM #PARAMETRES_FORUM</pre> |
| MOTS                | <pre>{tout} {tout} {id_mot} {id_groupe} {id_article} {id_rubrique} {id_breve} {id_breve} {id_syndic} {id_forum} {titre=xxx} {type=xxx}</pre>                                                                           | #ID_MOT<br>#TITRE<br>#DESCRIPTIF<br>#TEXTE<br>#TYPE<br>#LOGO_MOT<br>#URL_MOT                                                                                                    |
| GROUPE_MOTS         |                                                                                                    | #ID_GROUPE<br>#TITRE                                                                                                    |
| SITES ou SYNDICATIO | {tout}<br>{id_syndic}<br>{id_rubrique}<br>{id_secteur}<br>{id_mot}<br>{titre_mot=xxxx}<br>{type_mot=yyyy}                                                                                                    | #ID_SYNDIC<br>#NOM_SITE<br>#URL_SITE<br>#DESCRIPTIF<br>#ID_RUBRIQUE<br>#ID_SECTEU<br>Autres balises:                                                                                                    |

| BOUCLE          | CRITERES                                                                                                    | BALISES                                                                                                    |
|-----------------|----------------------------------------------------------------------------------------------------|----------------------------------------------------------------------------------------------------|
|                 | {id_groupe= <i>zzzz</i> }<br><u>critères d'affichage:</u><br>{moderation=oui}<br>{syndication=oui/non}               | #LOGO_SITE<br>#URL_SYNDIC<br>#FORMULAIRE_FORUM<br>#PARAMETRES_FORUM                                                                                          |
| DOCUMENTS       | <pre>{id_article} {id_rubrique} {id_breve} critères d'affichage: {mode=document/image} {extension=jpg/gif/png}</pre> | #LOGO_DOCUMENT<br>#URL_DOCUMENT<br>#TITRE<br>#DESCRIPTIF<br>#FICHIER<br>#TYPE_DOCUMENT<br>#TAILLE<br>#LARGEUR<br>#HAUTEUR<br>#ID_DOCUMENT<br>#EMBED_DOCUMENT |
| SYNDIC_ARTICLES | {tout}<br>{id_syndic_article}<br>{id_syndic}<br>{id_rubrique}<br>{id_secteur}                                        | #ID_SYNDIC_ARTICLE<br>#ID_SYNDIC affiche<br>#TITRE<br>#URL_ARTICLE<br>#DATE<br>#LESAUTEURS<br>#DESCRIPTIF<br>#NOM_SITE<br>#URL_SITE                          |
| SIGNATURES      | {tout}<br>{id_signature}<br>{id_article}<br>{par nom_email}<br>{par ad_email}                                        | #ID_SIGNATURE<br>#ID_ARTICLE<br>#DATE<br>#MESSAGE<br>#NOM<br>#EMAIL<br>#NOM_SITE<br>#URL_SITE                                                                |
| HIERARCHIE      | {id_article}<br>{id_rubrique}<br>{tout}                                                                              | Celles de la boucle RUBRIQUES                                                                                                    |

## Notes

remarques à lire régulièrement, pour éviter des disfonctionnements ou des choix erronés.

### Spip

attention: il faut au moins un article dans une rubrique pour quelle soit visible mise à jour: il faut copier spip\_loader.php à la racine du site attention à "recalculer" la page pour voir les pages modifier ou mettre un temps de cache à zéro #Cache{0}
attention les chemins (path) peuvent être différent dans dreamweaver et Spip attention de bien mettre l'antislash à la fin de l'adresse du site htt://adresse\_du\_site/spip/ idem pour ecrire htt://adresse du site /spip/ecrire/ attention à l'écriture dans le fichier CSS 'a minuscule' différent de 'A majuscule' les Rubriques à la racine sont appelées Secteur en nommant une rubrique précédé d'un chiffre suivi d'un point et d'un espace ne sera pas affiché, cette option permet un classement de ses données exemple 100. nom xxxx on ne verra que nom xxx l'affichage

#### **Remarques générales**

| '# layer' | fait appel à un calque par <div id="nom ducalque"></div>     |
|-----------|--------------------------------------------------------------|
| '.nav'    | fait appel à une 'class' de propriété spécifique d'affichage |
|           | <class='nom classe'="" de="" la=""></class='nom>             |